## 1. Acesse o sistema <u>SIGAA</u>.

## 2. Caso você possua mais de um vínculo ativo, selecione o acesso de CHEFIA/DIRETORIA.

ESCOLHA SEU VÍNCULO PARA OPERAR O SISTEMA

## Caro Usuário,

O sistema detectou que você possui mais de um vínculo ativo com a instituição.

Por favor, selecione o vínculo com o qual você deseja trabalhar nesta sessão.

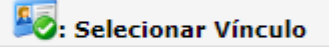

|          | Vínculos Encontrad |               |                                | ADOS (2) |
|----------|--------------------|---------------|--------------------------------|----------|
| ATIVOS   |                    |               |                                |          |
| Vínculo  |                    | Identificador | Outras informações             |          |
| 20       | Servidor           | 268533        | Lotação: NOME DO CAMPUS/CENTRO |          |
| <b>E</b> | Chefia/Diretoria   | 268533        | Unidade: NOME DO DEPARTAMENTO  |          |

3. Selecione o módulo "Portal Coord. Graduação".

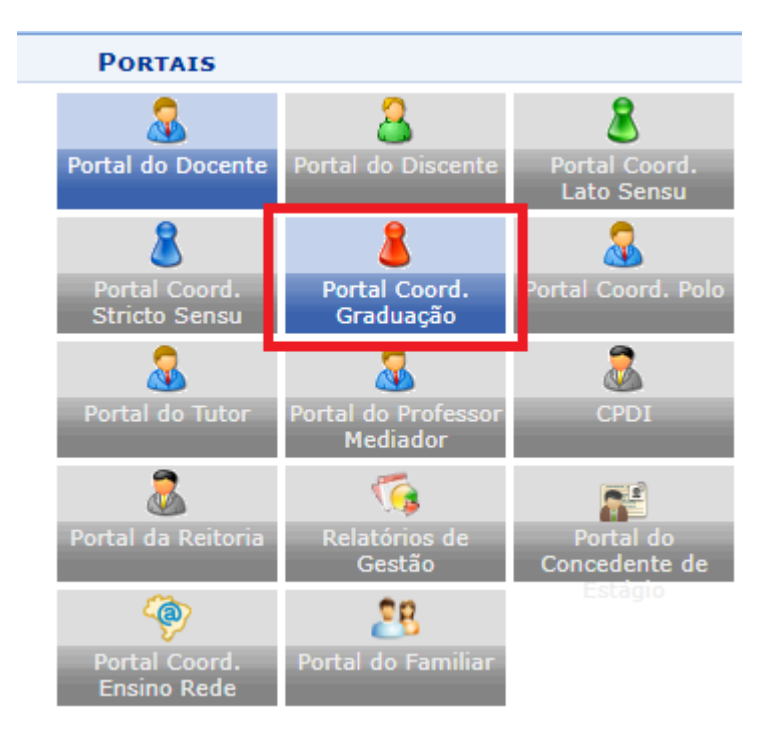

4. Acesse o menu "Atividades"-> "Atividades Autônomas"> "Gerenciar Solicitações de Atividades Autônomas".

| 🔒 Matrículas | -                                                         | Atividades 🐉 Aluno 🔠 Turmas 🗋 Relatórios 🔍 Consulta     | as                                             | 💻 Página WEB 【 Outros                   |          |
|--------------|-----------------------------------------------------------|---------------------------------------------------------|------------------------------------------------|-----------------------------------------|----------|
|              |                                                           | Atividades Específicas                                  |                                                |                                         |          |
| Não bá no    |                                                           | Atividades Autônomas                                    | Gerenciar Solicitações de Atividades Autônomas |                                         | omas     |
| Nao na no    | Atividades Específicas em Período Suplementar Excepcional |                                                         | ١                                              | Gerenciar Tipos de Atividades Autönomas |          |
|              |                                                           | Trabalho de Fim de Curso                                | ,                                              |                                         |          |
|              |                                                           | Alterar Atividades de TCC/Estágio/Orientação Individual |                                                |                                         | Regula   |
| MATRÍCULAS   | 3                                                         | Orientações de Atividades                               |                                                |                                         | Solicita |
| Mão bá matrí |                                                           |                                                         |                                                |                                         |          |

5. No topo da página será exibido um formulário de busca para filtrar as solicitações, por padrão o formulário busca solicitações que ainda não foram avaliadas, porém você pode alterar de acordo com sua necessidade.

| Informe os Parâmetros da Busca                                       |                        |   |  |  |  |
|----------------------------------------------------------------------|------------------------|---|--|--|--|
| Matrícula:                                                           |                        |   |  |  |  |
| Nome do Discente:                                                    |                        |   |  |  |  |
| Atividade:                                                           | SELECIONE              | ~ |  |  |  |
| 🗹 Status do Registro:                                                | SUBMETIDO PARA ANÁLISE |   |  |  |  |
| Status do Discente:                                                  | TODOS 🗸                |   |  |  |  |
| <ul> <li>Ordenar por Carga</li> <li>Horária Integralizada</li> </ul> | ?                      |   |  |  |  |
| Curso: CIÊNCIA DA COMPUTAÇÃO/CTUDIRECAO - TERESINA - BACHARELADO     |                        |   |  |  |  |
|                                                                      | Buscar Cancelar        |   |  |  |  |

6. Em seguida, serão exibidos às solicitações de atividades autônomas, utilize o botão 🎱 para analisar a solicitação.

| REGISTROS DE ATIVIDADES AUTÔNOMAS DO DISCENTE (1)                                                                                                    |                     |                                                                                                    |                                                  |               |                        |  |  |
|----------------------------------------------------------------------------------------------------|---------------------|----------------------------------------------------------------------------------------------------|--------------------------------------------------|---------------|------------------------|--|--|
| Matrícula                                                                                                    | Nome                | Тіро                                                                                                    | Observação /<br>Descrição                        | Data          | CH Status              |  |  |
| REALIZAÇÃO DE ESTÁGIOS CURRICULARES NÃO OBRIGATÓRIOS(EXTRACURRICULARES), COM DOCUMENTOS COMPROBATÓRIOS<br>DEVIDAMENTE ASSINADOS PELAS AUTORIDADES COMPETENTES |                     |                                                                                                    |                                                  |               |                        |  |  |
| 9999999                                                                                                    | NOME<br>DO<br>ALUNO | REALIZAÇÃO DE ESTÁGIOS CURRICULARES NÃO<br>OBRIGATÓRIOS(EXTRACURRICULARES), COM DOCUMENTOS<br>COMPROBATÓRIOS DEVIDAMENTE ASSINADOS PELAS AUTORIDADES<br>COMPETENTES | Estágio realizado<br>durante o periodo<br>2023.1 | 13/10/2023 12 | 0.0h SUBMETIDO 🔍 쿚 🥑 🎯 |  |  |

- 7. Será exibido o formulário de avaliação da AACCs, preste atenção nos seguintes campos:
  - **Comprovante de Atividade**: Opção que permite ao avaliador visualizar o arquivo anexado pelo aluno para verificar detalhes como o tipo do evento e CH.
  - **Carga Horária**: Preencha com a CH que a atividade irá somar para o aluno, mas deve ser ajustado de acordo com o comprovante apresentado pelo aluno.
  - Status: Selecione uma das opções:
    - Aceito: Irá aprovar a solicitação e contabilizar a CH da atividade para o aluno.
    - **Em Análise**: irá manter a atividade em análise.
    - Rejeitado: Irá rejeitar a solicitação, para solicitar novamente o aluno terá de criar uma nova solicitação.
    - **Retornado para adequação**: Irá rejeitar a solicitação e disponibilizar novamente a solicitação para que o aluno possa realizar as alterações necessárias.
  - **Parecer**: Se for necessário, adicione uma observação sobre a solicitação.

| INFORME OS DETALHES DO REGISTRO DA ATIVIDADE                                                                                                    |    |
|----------------------------------------------------------------------------------------------------|----|
| DADOS DO DISCENTE                                                                                                    |    |
| Matrícula: 9999999                                                                                                    |    |
| Nome: NOME DO ALUNO                                                                                                    |    |
| Curso: NOME DO CURSO - NOME DA CIDADE - BACHARELADO - Presencial - M                                                                                                    |    |
| Currículo: 31615MT - 2014.1                                                                                                    |    |
| Dados da Atividade Autônoma                                                                                                    |    |
| Tipo da Atividade REALIZAÇÃO DE ESTÁGIOS CURRICULARES NÃO OBRIGATÓRIOS(EXTRACURRICULARES), COM DOCUMENTOS COMPROBATÓRIO<br>Autônoma: DEVIDAMENTE ASSINADOS PELAS AUTORIDADES COMPETENTES | )S |
| Comprovante da<br>Atividade: COMPROVANTE_ESTAGIO.pdf                                                                                                    |    |
| Carga Horária: 🖈 100 h 🕐                                                                                                    |    |
| Observação / Estágio realizado durante o periodo 2023.1<br>Descrição:                                                                                                    |    |
| Solicitado em: 13/10/2023                                                                                                    |    |
| Status: * EM ANÁLISE 🗸                                                                                                    |    |
| ACEITO                                                                                                    |    |
| Parecer do EM ANÁLISE                                                                                                    |    |
|                                                                                                    |    |
| < Voltar Cancelar Próximo Passo >>                                                                                                    |    |
|                                                                                                    |    |

8. Após preencher os campos necessários, Clique em "Próximo Passo >>".

9. Serão exibido os dados que você preencheu no formulário para verificação, se estiverem corretos, clique em "**Cadastrar**":

| INFORME OS DETALHES DO REGISTRO DA ATIVIDADE                                                                                                    |  |  |  |  |  |  |
|----------------------------------------------------------------------------------------------------|--|--|--|--|--|--|
| DADOS DO DISCENTE                                                                                                    |  |  |  |  |  |  |
| Matrícula: 9999999                                                                                                    |  |  |  |  |  |  |
| Nome: NOME DO ALUNO                                                                                                    |  |  |  |  |  |  |
| Curso: NOME DO ALUNO - NOME DA CIDADE - BACHARELADO - Presencial - M                                                                                                    |  |  |  |  |  |  |
| Currículo: 31615MT - 2014.1                                                                                                    |  |  |  |  |  |  |
| Dados da Atividade Autônoma                                                                                                    |  |  |  |  |  |  |
| Tipo da Atividade REALIZAÇÃO DE ESTÁGIOS CURRICULARES NÃO OBRIGATÓRIOS(EXTRACURRICULARES), COM DOCUMENTOS<br>Autônoma: COMPROBATÓRIOS DEVIDAMENTE ASSINADOS PELAS AUTORIDADES COMPETENTES |  |  |  |  |  |  |
| Comprovante da<br>Atividade: COMPROVANTE_ESTAGIO.PDF                                                                                                    |  |  |  |  |  |  |
| Carga Horária <sub>0.0 h</sub><br>Integralizada:                                                                                                    |  |  |  |  |  |  |
| Carga Horária <sub>90.0 h</sub><br>Solicitada:                                                                                                    |  |  |  |  |  |  |
| Carga Horária Total: 90.0 h (Após validação da atividade autônoma)                                                                                                    |  |  |  |  |  |  |
| Observação / Estágio realizado durante o periodo 2023.1<br>Descrição:                                                                                                    |  |  |  |  |  |  |
| Solicitado em: 13/10/2023                                                                                                    |  |  |  |  |  |  |
| Status: ACEITO                                                                                                    |  |  |  |  |  |  |
| Parecer do Comprovante apresentado contabiliza 90Hrs.                                                                                                    |  |  |  |  |  |  |
| Cadastrar << Voltar Cancelar                                                                                                    |  |  |  |  |  |  |

10.A avaliação da AACCS está concluída.

11. Caso a solicitação for aprovada, ela já estará sendo exibida no histórico do aluno, na seção **'Atividades Autônomas do Discente**''.

| Atividades Autônomas do Discente |          |  |
|----------------------------------|----------|--|
| Categoria da Atividade Autônoma  | CH Total |  |
| ESTÁGIOS NÃO OBRIGATÓRIOS        | 90.0     |  |

| Carga Horária Integralizada/Pendente |              |           |                |       |  |  |
|--------------------------------------|--------------|-----------|----------------|-------|--|--|
|                                      | Obrigatórias | Optativos | Complementares | Total |  |  |
| Exigido                              |              | 0 h       | 200 h          |       |  |  |
| Integralizado                        |              | 0 h       | 90 h           |       |  |  |
| Pendente                             |              | 0 h       | 110 h          |       |  |  |